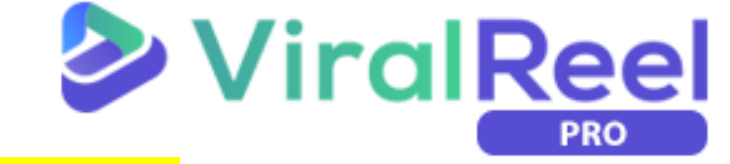

## VIRALREEL TUTORIAL- How to Connect & Post videos in YouTube Account

## Follow these simple steps below:

1. On the ViralReel dashboard, go to your Profile tab dropdown on the upper right part of the screen then click on **Social Accounts**.

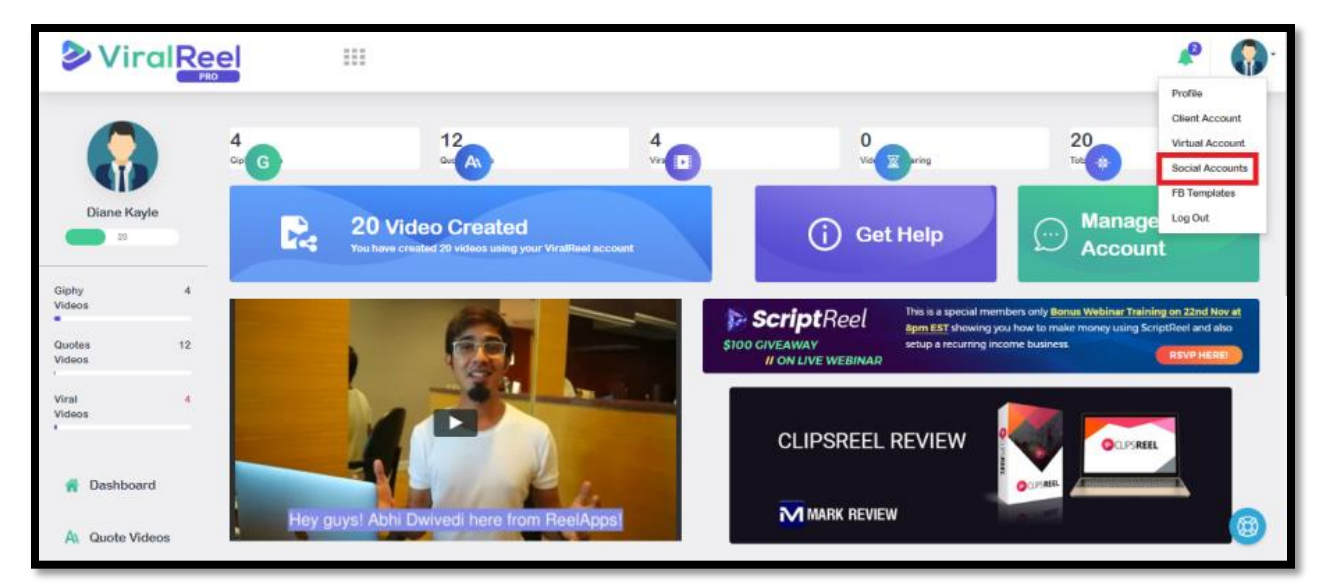

2. Since we're connecting YouTube, click on the **Connect YouTube** option.

| Connect Social Account      |                              |                                  |                 |         |          |      |
|-----------------------------|------------------------------|----------------------------------|-----------------|---------|----------|------|
|                             | f Con                        | ect Facebook 🛛 👌 Connect Youtube | Connect Dropbox |         |          |      |
|                             |                              |                                  |                 |         |          |      |
| Manage Social Account       |                              | T                                |                 |         |          |      |
| Show 10 Tentries            |                              |                                  |                 | Search: |          |      |
| Social Account              | <ul> <li>Category</li> </ul> |                                  | Username        | Action  |          | 0    |
|                             |                              | No data available in table       |                 |         |          |      |
| Showing 0 to 0 of 0 entries |                              |                                  |                 |         | Previous | Next |
|                             |                              |                                  |                 |         |          |      |
|                             |                              |                                  |                 |         |          |      |
|                             |                              |                                  |                 |         |          |      |
|                             |                              |                                  |                 |         |          |      |
|                             |                              |                                  |                 |         |          |      |

3. A pop-up will appear and you will need to sign in to your YouTube account.

|                                    | ViralReel                                                                                                   |   | <i>P</i>                                            | • |
|------------------------------------|----------------------------------------------------------------------------------------------------|---|-----------------------------------------------------|---|
|                                    | G Sign in - Google Accounts - Google Chrome —                                                               | × | X                                                   |   |
|                                    | https://accounts.google.com/signin/oauth/identifier?client_id=1097274324595-khdfuigm9s3kabp2dnp9jgl924c4fi9 | c |                                                     |   |
| Biphy<br>Videos<br>Videos<br>Viral | G Sign in with Google<br>Sign in<br>to continue to viralreel.io<br>Email or phone<br>Forgot email?          |   | verned Drophox search: vername Action Previous Next |   |
| <b>*</b><br>A                      | Next                                                                                                    |   |                                                     |   |

4. You might get a prompt that the app isn't verified. It is fine, just click on **Advanced then Go to** viralreel.io (unsafe)

VIRALREEL by ReelApps ( https://www.reelapps.io ) | Contact Us ( https://support.vineasx.com )

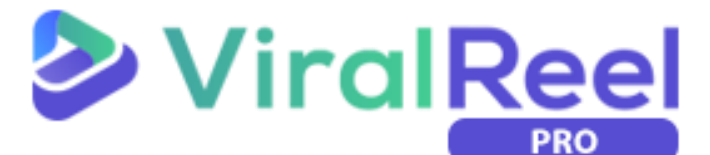

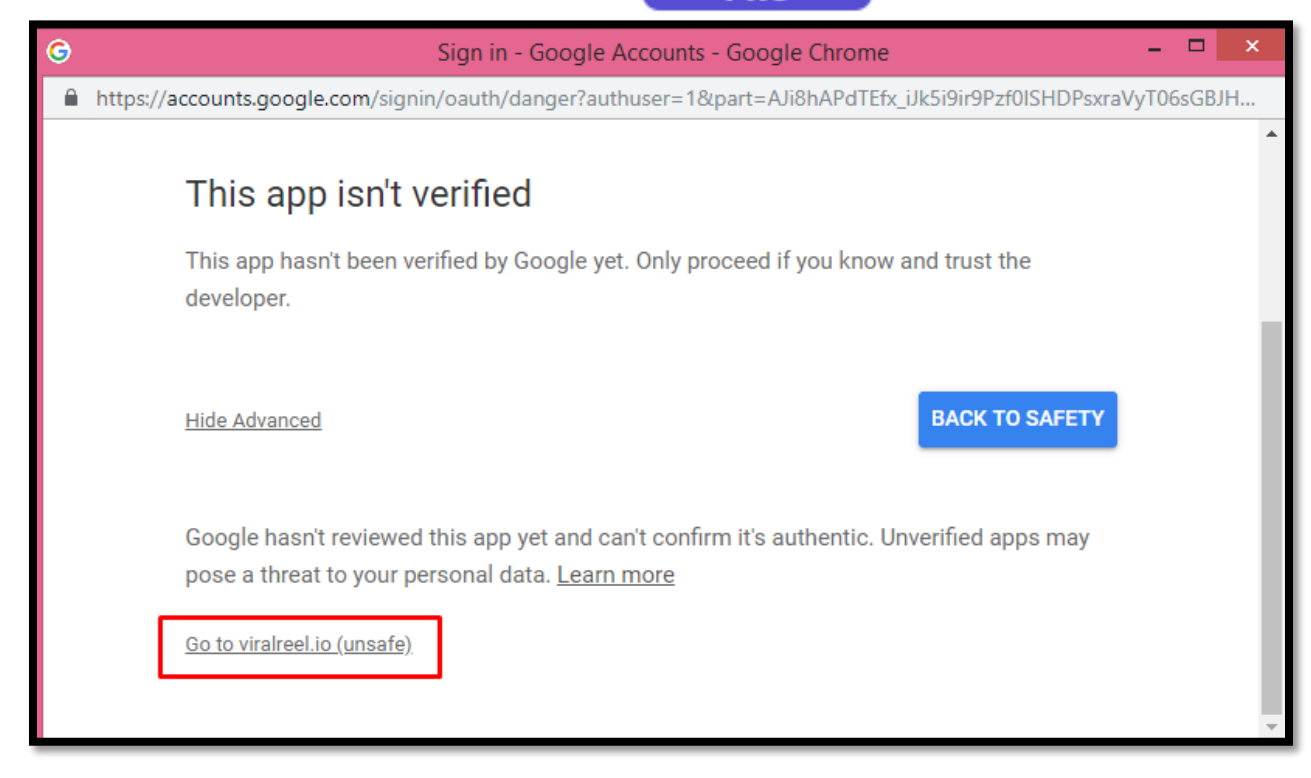

5. Once done, ViralReel will ask for permission to access your account. On this, click on Allow.

| Sign in with Google                                                                                               |                                                                                          |  |  |  |
|----------------------------------------------------------------------------------------------------|------------------------------------------------------------------------------------------|--|--|--|
|                                                                                                    |                                                                                          |  |  |  |
|                                                                                                    | Confirm your choices                                                                     |  |  |  |
| 🗿 diane.kaylepabalate@gmail.com                                                                                   |                                                                                          |  |  |  |
| You are allowing viralreel.io to:                                                                                 |                                                                                          |  |  |  |
| $\checkmark$                                                                                                    | Associate you with your personal info on Google                                          |  |  |  |
| $\checkmark$                                                                                                    | View your email address                                                                  |  |  |  |
| ~                                                                                                    | See, edit, and permanently delete your YouTube<br>videos, ratings, comments and captions |  |  |  |
| <b>~</b>                                                                                                    | Manage your YouTube videos                                                               |  |  |  |
|                                                                                                    |                                                                                          |  |  |  |
| Mak                                                                                                    | e sure you trust viralreel.io                                                            |  |  |  |
| You may be sharing sensitive info with this site or app.<br>Learn about how viralreel io will handle your data by |                                                                                          |  |  |  |
| reviewing its terms of service and privacy policies. You                                                          |                                                                                          |  |  |  |
| can always see or remove access in your Google Account.                                                           |                                                                                          |  |  |  |
| Learn about the risks                                                                                             |                                                                                          |  |  |  |
|                                                                                                    |                                                                                          |  |  |  |
| Can                                                                                                    | cel Allow                                                                                |  |  |  |

6. Once done, you will be routed back to the Social Accounts page and you will see that YouTube is now connected to your ViralReel account. You can see it listed on the Manage Social Account tab.

| Manage Social Accourt       | ıt       |                               |                 |
|-----------------------------|----------|-------------------------------|-----------------|
| Show 10 ventries            |          |                               | Search:         |
| Social Account              | Category | Username Username             | ♦ Action ♦      |
| Dropbox                     | Dropbox  |                               | 0               |
| Google                      | Youtube  | diane.kaylepabalate@gmail.com | 0               |
| Showing 1 to 2 of 2 entries |          |                               | Previous 1 Next |
|                             |          |                               |                 |